Для того чтобы проверить установлен ли на Вашем сайте наш код, необходимо выполнить следующие действия:

Обратите внимание на то, что инструкция показывает вам процесс проверки кода в браузере Google Chrome. Если по каким-то причинам вы используете другой браузер, процесс проверки кода может отличатся. На устройствах MacBook рекомендуется проверять код через браузер Google Chrome, так как в стандартном браузере Safari необходимо включить режим разработчика и проверка кода отличается в зависимости от устройства.

Код может быть установлен в различные контейнеры, такие как Google Tag Manager. В данном случае код не будет виден для обычного пользователя, но сейчас мы с вами разберем то, как его искать. Для этого выполните следующие действия:

1. Перейти на сайт. Для примера мы возьмем клиента из нашей таблицы.

| E  | Сайты с кодом 🔅 🕼 📀                                                                                                    |                                                                                           |                                                                                                    |
|----|----------------------------------------------------------------------------------------------------|-------------------------------------------------------------------------------------------|----------------------------------------------------------------------------------------------------|
| _  | Файл Правка Вид Вставка Формат Данные                                                                                                | Инструменты Дополнения Справка                                                            |                                                                                                    |
|    | 🔄 🍸 - 100% 👻 💿 Только просмотр 👻                                                                                                    |                                                                                           |                                                                                                    |
| A1 | <ul> <li>fx   Лучшим показателем качества и уровня п</li> </ul>                                                                      | родукта - является уровень клиентов,                                                      |                                                                                                    |
|    | A                                                                                                    | В                                                                                         |                                                                                                    |
| 1  | Лучшим показателем качества и уровня прод<br>которые нам доверяют и используют нашу те<br>На данной странице вы можете убедиться в н | <u>икта - является уровень клиентов,</u><br>кнологию.<br>ашем сотрудничестве с данными ко | мпаниями.                                                                                                    |
| 2  | · · · · · · · · · · · · · · · · · · ·                                                                                                |                                                                                           |                                                                                                    |
| 3  | Как посмотреть, что код установлен? Подробная                                                                                        | текстовая инструкция доступна по ссь                                                      | лке: https://docs.google.com/document/d/18vwQ7jfVf0A00VtWNG4K1C1ffv                                                                                                    |
| 4  |                                                                                                    |                                                                                           |                                                                                                    |
| 5  | Сайт                                                                                                    | Код                                                                                       | О компании - клиенте                                                                                                    |
| 6  | https://www.gazprombank.ru/accounts/manage-perc                                                                                      | <u>qoopler.ru</u>                                                                         | Газпромбанк» (Акционерное общество) – один из крупнейших универс<br>банковских, финансовых, инвестиционных продуктов и услуг корпорат<br>и частным инвесторам. Банк входит в тройку крупнейших банков Росси<br>Центральной и Восточной Европы по размеру собственного капитала |
| 7  | https://www.open.ru/small/rko                                                                                                    | statik-us.info                                                                            | Корпорация "Открытие", 8 банк в России<br>Капитал - 2,8 триллиона рублей                                                                                                    |
| 8  | https://kassa.mts.ru/services/rent/                                                                                                  | <u>qoopler.ru</u>                                                                         | Крупнейший оператор совотой связи в России                                                                                                    |
| 9  | https://sovcombank.ru/apply/rko/                                                                                                    | statik-us.info                                                                            | Совкомбанк, 9 банк в России<br>Капитал - 1,5 триллиона рублей                                                                                                    |
|    | https://www.uralsib.ru/business/rko_                                                                                                 | tatik-us.info                                                                             | Банк УРАЛСИБ — один из крупнейших универсальных банков федера<br>и корпоративных клиентов. Основными направлениями деятельности<br>Банк УРАЛСИБ вошел в ТОП-10 банков по объему кредитования мало                                                                              |
| 11 | https://skillbox.ru/course/archicad-23/<br>https://sale.skillbox.ru/2021/code/<br>https://live.skillbox.ru/partners_corp/            | tatik-us.info                                                                             | Скиллбокс, дочерняя компания Mail.ru Group<br>Самая быстрорастущая компания в сфере образования                                                                                                    |
| 12 | https://skysmart.ru/                                                                                                    | <u>qoopler.ru</u>                                                                         | skyeng.ru - крупнейшая школа английского языка в Европе.<br>skysmart.ru - дочерняя онлайн школа от создателей skyeng                                                                                                    |
| 13 | https://www.roseltorg.ru/ecp                                                                                                    | <u>qoopler.ru</u>                                                                         | Крупнейший федеральный оператор электронных торгов<br>Клиентами «Росэлторг» являются свыше 420 000 заказчиков и более є<br>А суммарный объем проведенных торгов превышает 26 трлн рублей.                                                                                      |
| 14 | https://www.raiffeisen-life.ru/tools/product5/                                                                                       | rupertino.ru                                                                              | 6,4 млрд составила страховая премия за 2019 год<br>2,76 млрд составили Страховые выплаты за 2019 год<br>Рейтинговое агентство «Эксперт РА» присвоило рейтинг финансовой н                                                                                                    |
| 15 | zhukovsky.worldclass.ru                                                                                                    | rupertino.ru                                                                              | World Class - лидер фитнес-индустрии в России<br>Компания занимает 1 место по выручке среди всех фитнес-клубов                                                                                                    |
|    |                                                                                                    |                                                                                           | ГК «Гранель» — это одна из крупнейших девелоперских компаний в Рс                                                                                                    |

Ссылка на скриншот: <u>https://skr.sh/sFHkIIfIX42</u>

В столбце "А" указан сайт, а в столбце "В" домен, который используется в нашем коде Pixel. 2. Перейдя на сайт необходимо в любом месте нажать на правую кнопку мыши и нажать на кнопку "Просмотреть код"

| Skill                          | XOC                              | Все курсы ч | O Skillbc  |
|--------------------------------|----------------------------------|-------------|------------|
| JKIII                          |                                  |             | C Chillipe |
| Назад                          | Alt + Стрелка влево              |             |            |
| Перезагрузить                  | Ait + Стрелка вправо<br>Ctrl + R |             |            |
| Сохранить как                  | Ctrl + S                         |             |            |
| Печать                         | Ctrl + P                         |             |            |
| Трансляция                     | _                                |             |            |
| Перевести на русский           |                                  | -универс    | итет       |
| 🚺 AdBlock — лучший блокировщик | рекламы                          | ,           |            |
| Просмото кода страницы         | Ctrl + U                         | 5           |            |
|                                |                                  |             |            |
| Просмотреть код                | Ctrl + Shift + I                 | уураппріл   |            |

Ссылка на скриншот: https://skr.sh/sFHmECVsnZL

3. В появившемся окне нам необходимо открыть вкладку "Network"

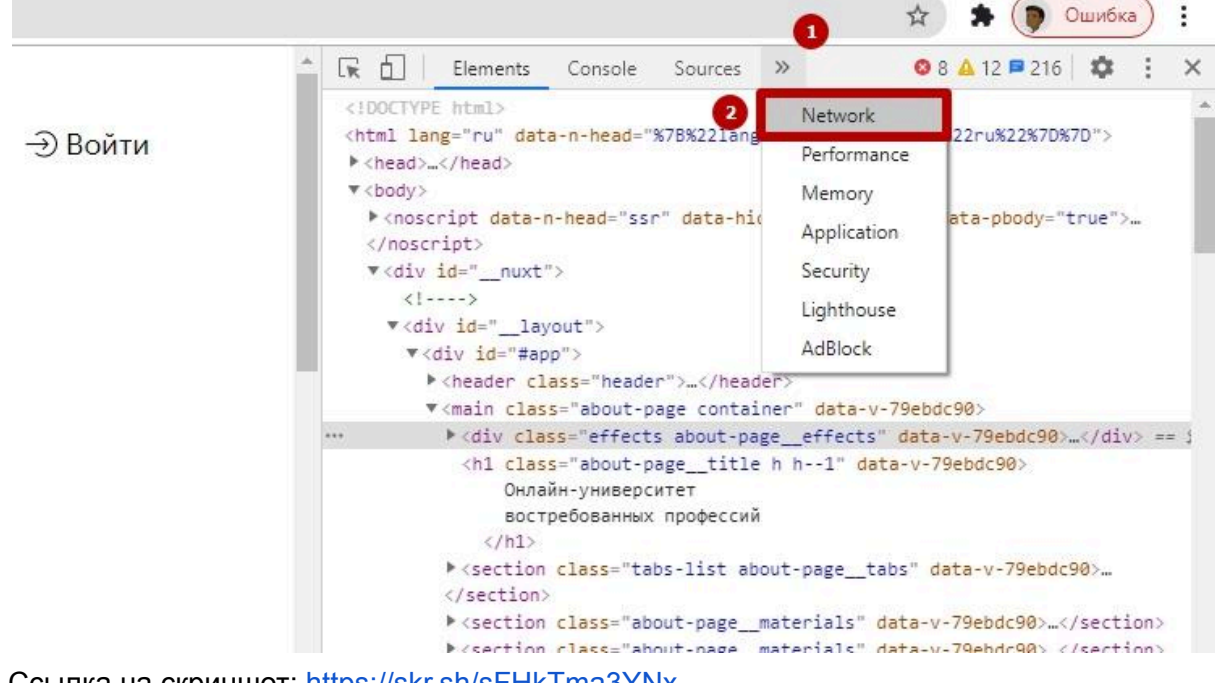

Ссылка на скриншот: https://skr.sh/sFHkTma3YNx

4. Тут аналогично вводим в поиск наш домен "qoopler.ru" и обновляем страницу, для этого нажимаем кнопку "F5" или на кнопку обновить.

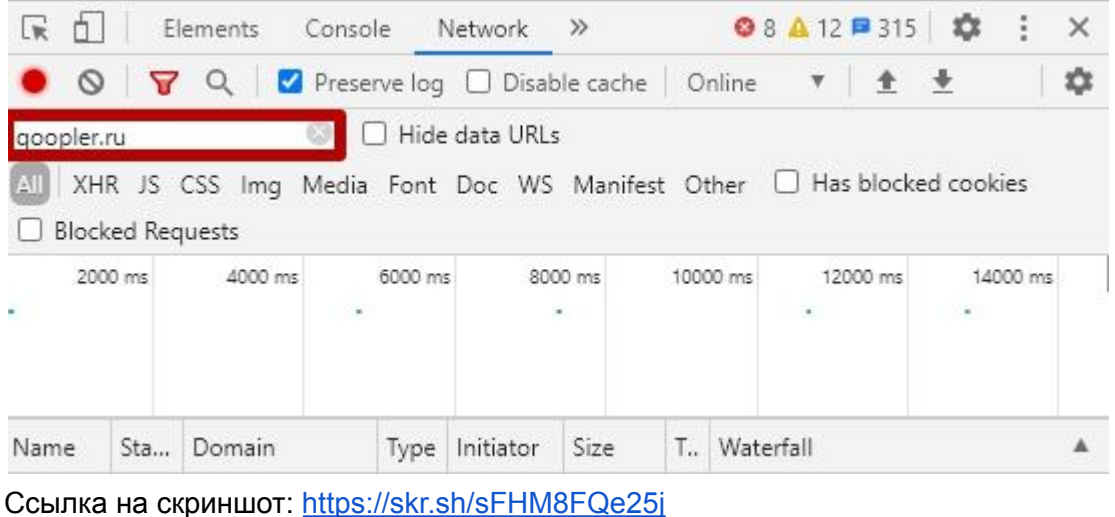

Ссылка на скриншот. пар<u>я.//ski.sh/srnworQezo</u>

## 5. Успешно, мы нашли наш код.

|            |          |        |          |                                                                                                    |                          |                                          |                    |         |              |              | ☆               | * (   | Ошибк    | •) • |
|------------|----------|--------|----------|----------------------------------------------------------------------------------------------------|--------------------------|------------------------------------------|--------------------|---------|--------------|--------------|-----------------|-------|----------|------|
| box        | Вебинары | Журнал | -∋ Войти | Image: Second second secon |                          |                                          |                    |         |              |              |                 |       | i ×      |      |
| <b>F</b> J |          |        |          | 100<br>Name                                                                                                    | 000 ms<br><br>Sta<br>200 | 200000 ms<br>. ?<br>Domain<br>qoopler.ru | 300<br>Type<br>scr | 0000 ms | 400000 +<br> | ms<br>T<br>9 | 5000<br>Waterfa | 00 ms | 600000 m | IS 7 |
| •          |          |        |          |                                                                                                    |                          |                                          |                    |         |              |              |                 |       |          |      |

Ссылка на скриншот: <u>https://skr.sh/sFHL6d0KNCY</u>